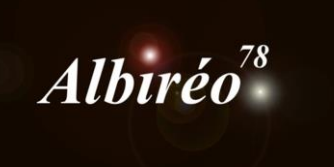

# Nébuleuse de la Rosette

Image collaborative : Fabien (Ha), Lionel (RGB), Nicolas (RGB)

# Nicolas Kizilian

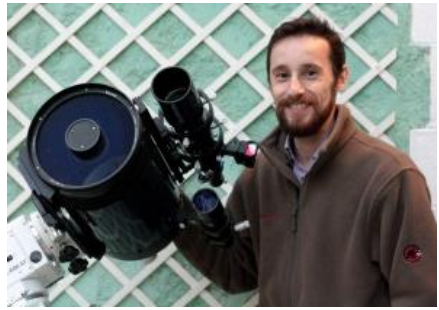

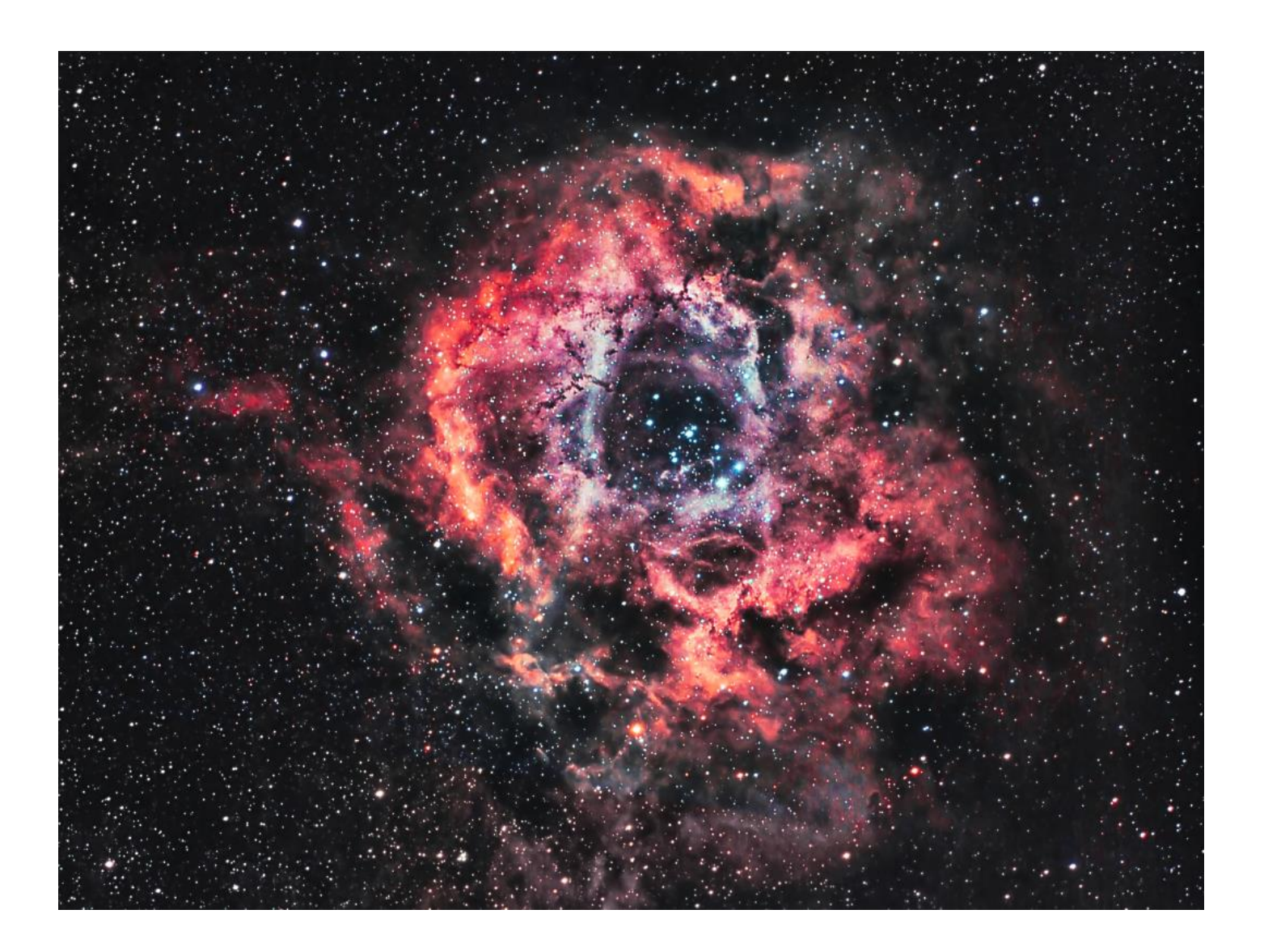

- → Prétraitement de l'image RGB mosaïque (4 images à traiter séparément puis à combiner)
- → Malheureusement les masterdark et masterbias ne sont pas utilisables, on fera donc sans.
   → Quart 1 :
  - $\rightarrow$  Debayerisation (QHY8 = GBRG)

| •                                                                                                    | Batch Deb             | ayer Script     |                  |              | ×   |  |
|----------------------------------------------------------------------------------------------------|-----------------------|-----------------|------------------|--------------|-----|--|
| Batch Debayer Script v1.2.6         A batch image debayer conversion utility for OSC CCD and DSLR imagers. This script collects a batch of files and applies the Debayer process to each with the specified Bayer pattern and debayering method. Then it writes the resulting RGB color images to the specified output directory. The output format can be selected by modifying the output file extension (.fit by default).         Based upon an original script created by Niall J. Saunders, with contributions from Ken Pendlebury, Juan Conejero and Zbynek Vrastil. Last updated on 2013/01/18. |                       |                 |                  |              |     |  |
| Input Images                                                                                                    |                       |                 |                  |              |     |  |
| D:/Concours Albireo/Rosette/C14                                                                                                    | -hyp/quart1/rosette_1 | -1-30s-0-C0.fit |                  |              |     |  |
| D:/Concours Albireo/Rosette/C14                                                                                                    | -hyp/quart1/rosette_1 | -1-30s-1-C0.fit |                  |              |     |  |
| D:/Concours Albireo/Rosette/C14                                                                                                    | -hyp/quart1/rosette_1 | -1-30s-10-C0.fi | t                |              |     |  |
| D:/Concours Albireo/Rosette/C14                                                                                                    | -hyp/quart1/rosette_1 | -1-30s-11-C0.fi | t                |              |     |  |
| D:/Concours Albireo/Rosette/C14                                                                                                    | -hyp/quart1/rosette_1 | -1-30s-12-C0.fi | t                |              |     |  |
| D:/Concours Albireo/Rosette/C14                                                                                                    | -hyp/quart1/rosette_1 | -1-30s-13-C0.fi | t                |              |     |  |
| D:/Concours Albireo/Rosette/C14                                                                                                    | -hyp/quart1/rosette_1 | -1-30s-14-C0.fi | t                |              |     |  |
| D:/Concours Albireo/Rosette/C14                                                                                                    | -hyp/quart1/rosette_1 | -1-30s-15-C0.fi | t                |              |     |  |
| D:/Concours Albireo/Rosette/C14                                                                                                    | -hyp/quart1/rosette_1 | -1-30s-16-C0.fi | t                |              |     |  |
| D:/Concours Albireo/Rosette/C14                                                                                                    | -hyp/quart1/rosette_1 | -1-30s-17-C0.fi | t                |              | -   |  |
| Add                                                                                                    | Clear                 |                 | Invert Selection | Remove Selec | ted |  |
| Debayer Options                                                                                                    |                       |                 |                  |              |     |  |
| Debayer Method:                                                                                                    |                       | Bayer / Mosai   | c Pattern:       |              |     |  |
| VNG                                                                                                    |                       | GBRG            |                  |              | -   |  |
| <ul> <li>Evaluate noise</li> </ul>                                                                                                    |                       |                 |                  |              |     |  |
|                                                                                                    |                       |                 |                  |              |     |  |
| D:/Concours Albireo/Rosette/C14-hyp/Pretraitement/Quart 1/1-Debayer Select                                                                                                    |                       |                 |                  |              |     |  |
| Output extension : .fit                                                                                                    | Overwrite existing f  | iles            |                  |              |     |  |
|                                                                                                    |                       |                 | E                | xecute E     | at  |  |

→ Mesure des caractéristiques des images (meilleure FWHM, meilleur SNRWeight)

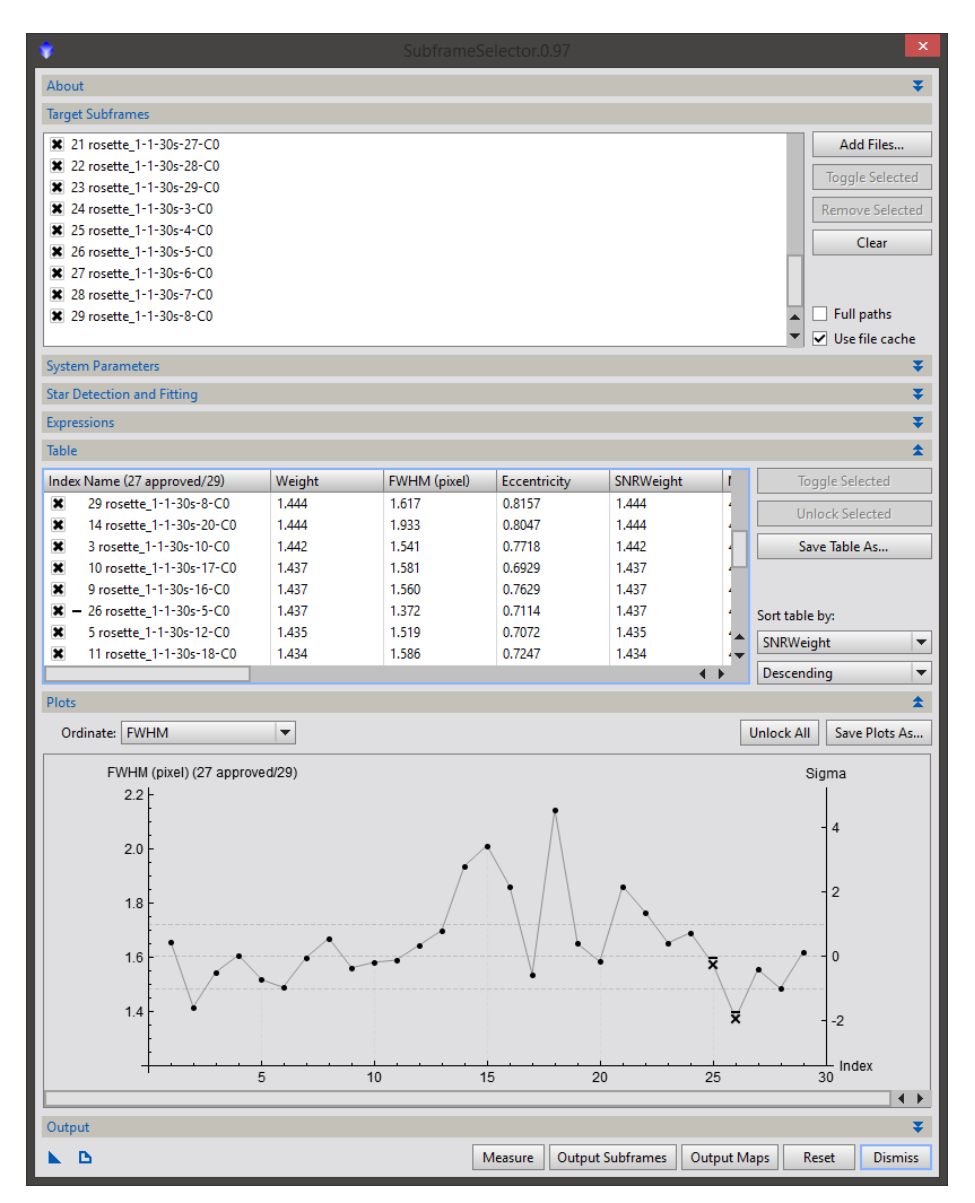

- La meilleure FWHM (qui servira à l'alignement) est l'image 5
- Le meilleur SNRWeight (qui servira de référence à l'intégration) est l'image 4

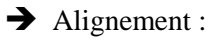

| 2                      | StarAlignment                         | <b>x</b> )                        |
|------------------------|---------------------------------------|-----------------------------------|
| Reference image:       | debayer_rosette_1_1_30s_5_C0          | View 🔻 🔻                          |
| Distortion model:      |                                       | ≪ ≡                               |
|                        | Undistorted reference                 |                                   |
| Registration model:    | Projective Transformation             | -                                 |
| Spline smoothness:     | 0.25                                  |                                   |
|                        | Distortion correction                 |                                   |
| Distortion residual:   | 0.005                                 |                                   |
| Distortion iterations: | 20 🗘                                  |                                   |
| Working mode:          | Register/Match Images                 | -                                 |
|                        | Generate masks                        |                                   |
|                        | Generate drizzle data                 |                                   |
|                        | Frame adaptation                      |                                   |
| Target Images          |                                       | \$                                |
| 19 🗸 🗋 debaver ro      | osette 1-1-30s-25-C0.fit              | Add Files                         |
| 20 🗸 🗋 debayer ro      | osette 1-1-30s-26-C0.fit              | A 111/                            |
| 21 🗸 🗋 debayer_ro      | <br>psette_1-1-30s-27-C0.fit          | Add Views                         |
| 22 🗸 🗋 debayer_ro      | osette_1-1-30s-28-C0.fit              | Select All                        |
| 23 🗸 🗋 debayer_ro      | osette_1-1-30s-29-C0.fit              | Invert Selection                  |
| 24 🗸 🗋 debayer_ro      | osette_1-1-30s-3-C0.fit               | Teggle Selected                   |
| 25 🗸 🗋 debayer_ro      | osette_1-1-30s-4-C0.fit               | loggie selected                   |
| 26 🗸 📋 debayer_ro      | osette_1-1-30s-5-C0.fit               | Remove Selected                   |
| 27 🗸 🗋 debayer_ro      | osette_1-1-30s-6-C0.fit               | Clear                             |
| 28 🗸 🗋 debayer_ro      | osette_1-1-30s-7-C0.fit               | ▼ 🗌 Full paths                    |
| Format Hints           |                                       | ¥                                 |
| Output Images          |                                       | \$                                |
| Output directory       | purs Albireo/Rosette/C14-byp/Pre      | traitement/Quart 1/Alignees       |
| o acpar an ectory.     | pars / instree, nosette, e 14 hyp/11e | and concernence quart 1/ Alignees |

Prefix:

Overwrite existing files

Output extension: .fit

Star Detection

Star Matching

Interpolation

Sample format: Same as target

× ×

\$

Ŧ \*

Ŧ

Ŧ

Ŧ □ ⊾ ¥

Mask: \_m

Postfix: \_r

On error: Continue 💌

-

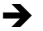

→ Intégration des images :

|   | Σ    |              | ImageIntegration                    | <b>x</b> )            | ĸ |
|---|------|--------------|-------------------------------------|-----------------------|---|
|   | Inpu | ıt İm        | ages                                | \$                    |   |
|   | 1    | 1            | debayer_rosette_1-1-30s-4-C0_r.fit  | Add Files             | 1 |
|   | 2    | ~            | debayer_rosette_1-1-30s-0-C0_r.fit  | Add Drizzle Files     | i |
|   | 3    | ✓            | debayer_rosette_1-1-30s-1-C0_r.fit  |                       |   |
|   | 4    | $\checkmark$ | debayer_rosette_1-1-30s-10-C0_r.fit | Clear Drizzle Files   |   |
|   | 5    | ×            | debayer_rosette_1-1-30s-11-C0_r.fit | Set Reference         | ] |
|   | 6    | 1            | debayer_rosette_1-1-30s-12-C0_r.fit | Select All            | i |
|   | 7    | 1            | debayer_rosette_1-1-30s-13-C0_r.fit |                       | - |
|   | 8    | ×.           | debayer_rosette_1-1-30s-14-C0_r.fit | Invert Selection      |   |
|   | 9    | 1            | debayer_rosette_1-1-30s-15-C0_r.fit | Toggle Selected       | ] |
|   | 10   | ×.           | debayer_rosette_1-1-30s-10-CU_r.fit | Pamaya Salastad       | i |
|   | 12   | ž            | debayer_rosette_1-1-30s-17-C0_r.fit | Remove selected       | 4 |
|   | 12   | ž            | debayer_rosette_1-1-30s-10-C0_r.fit | Clear                 |   |
|   | 14   | Ĵ,           | debayer_rosette_1-1-30s-19 CO_rfit  | Static drizzle target | 5 |
|   | 15   | 2            | debuyer_rosette_1 1 30s 2 co_int    | Full paths            |   |
|   | Forn | nat H        | lints                               | ¥                     |   |
| l | Imag | ge In        | tegration                           | Ŧ                     |   |
|   | Pixe | l Reje       | ection (1)                          | ¥                     |   |
|   | Pixe | l Reje       | ection (2)                          | \$                    |   |
|   |      | Mi           | n/Max low: 1                        |                       |   |
|   |      | Min          | /Max high: 1                        |                       |   |
|   |      | Per          | centile low: 0.200                  |                       | - |
|   |      | Perc         | entile high: 0.100                  |                       | - |
|   |      |              | Sigma low: 6.200                    |                       |   |
|   |      | S            | iigma high: 9.300                   |                       | - |
|   |      | Lir          | near fit low: 5.000                 |                       | - |
|   |      | Lin          | ear fit high: 2.500                 |                       | - |
|   |      |              | Range low: 0.000000                 |                       | - |
|   |      | F            | lange high: 0.980000                | •                     | 2 |
|   | Pixe | l Reje       | ection (3)                          | Ŧ                     |   |
|   |      | Regi         | on of Interest                      | Ŧ                     |   |
| 1 |      |              |                                     |                       | ¢ |

Je sauvegarde le process icon pour m'en servir ensuite sur chaque quart restant.

Le premier quart est terminé (toujours en mode linéaire).

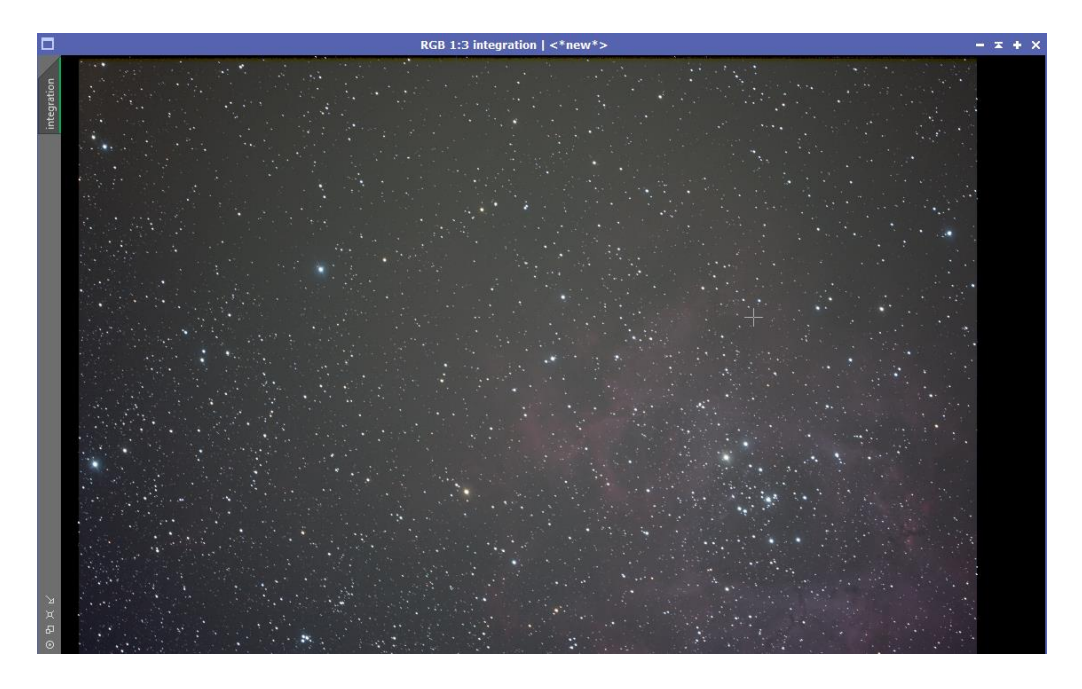

Quart 2,3,4 :
Répétition des étapes décrites pour le quart 1.

- → DynamicCrop sur chacune des images afin de supprimer les bandes noires.
- → Retrait du gradient sur chaque quart de l'image avec DBE et positionnement manuel de chaque point de mesure (Taille 15, poids 0.5).

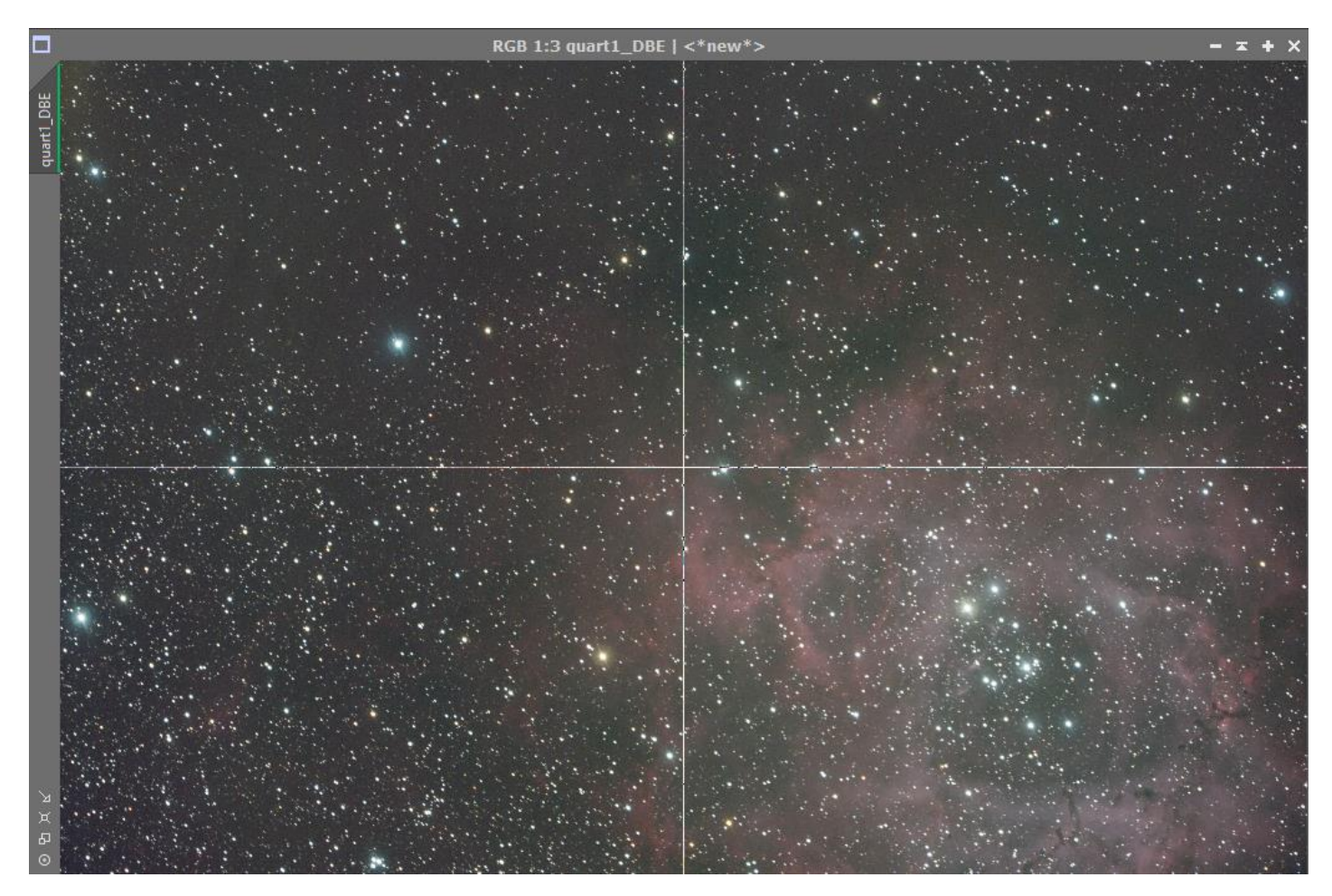

Calibration des couleurs avec BackgroundNeutralization et ColorCalibration sur lequel j'indique les étoiles du cœur de la nébuleuse en référence car elles apparaissent sur chaque quart de la mosaïque.

Pour chacune des images, je transforme le RGBWorkingSpace afin d'obtenir une valeur de 33.3% pour chaque valeur (j'ai utilisé un container d'image pour automatiser cette tâche)

J'extrais la couche de luminance, puis je réalise une montée d'histogramme en utilisant les paramètres d'auto-clipping pour le noir et le blanc.

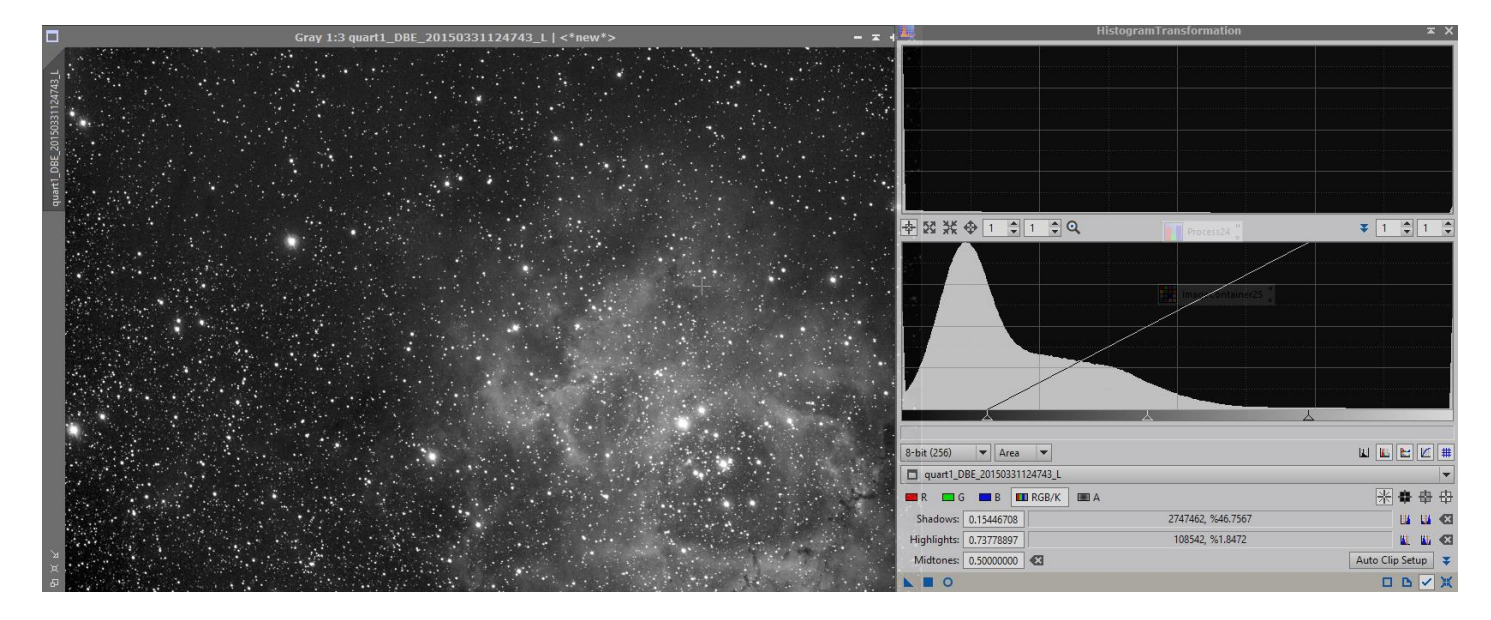

Je me sers ensuite de cette luminance comme masque inversé pour réduire le bruit.

La réduction de bruit est faite avec AtrousWaveletTransform et MultiscaleMedianTransform.

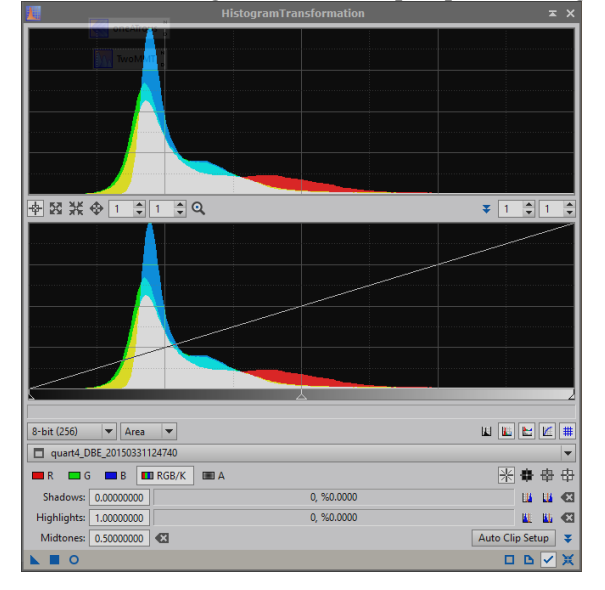

Je monte l'histogramme de chaque quart d'image.

Puis je sauvegarde chaque quart d'image au format TIF 16 bits pour création de la mosaïque sous Photoshop CS6.

| <ul> <li>Auto</li> </ul>        |                                 |               |
|---------------------------------|---------------------------------|---------------|
| -                               | Use: Files 👻                    |               |
|                                 | quart1_no-linear.tif            | Browse        |
| <ul> <li>Perspective</li> </ul> | quart3_no-linear.tif            | Remove        |
|                                 | quart4_no-linear.tif            | dd Open Files |
| <ul> <li>Cylindrical</li> </ul> |                                 |               |
|                                 |                                 |               |
| <ul> <li>Spherical</li> </ul>   |                                 |               |
| and we have                     |                                 |               |
| ○ Collage                       |                                 |               |
|                                 |                                 |               |
| Reposition                      |                                 |               |
|                                 |                                 |               |
|                                 | ✓ Blend Images Together         |               |
|                                 | Vignette Removal                |               |
|                                 |                                 |               |
|                                 | Geometric Distortion Correction |               |

Photoshop s'en sort bien avec ce genre de tâches, ma mosaïque est créée.

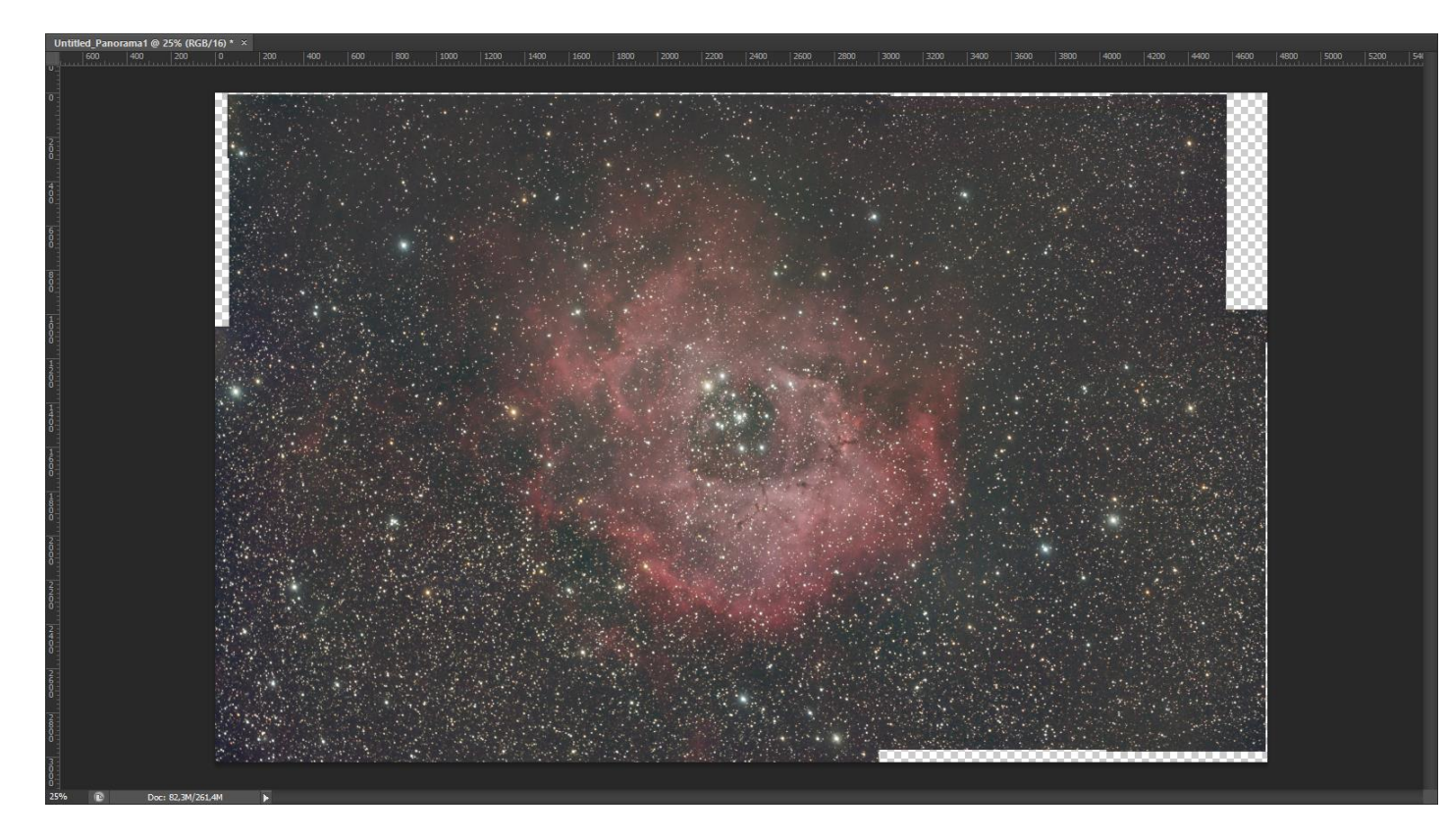

Fin du prétraitement de la mosaïque.

Par la suite, il s'avèrera que je n'arrive pas à la combiner aux autres images...Je ne l'ai malheureusement pas utilisée dans mon image finale.

#### → Prétraitement de l'image RGB APN et de l'image H-alpha

Pour l'image RGB, j'ai utilisé le script BatchPreprocessing, en cochant la case « calibrate only » car je souhaite faire la registration des images RGB et H-alpha ensemble afin de bien les aligner, et maitriser les paramètres de rejection.

Les images RGB sont déjà calibrées et corrigées.

J'aligne toutes les images (RGB et HA) ensemble :

| StarAlignment                                                   | ≖ ×              |  |  |  |  |  |
|-----------------------------------------------------------------|------------------|--|--|--|--|--|
| Reference image: i00sec_1x1_HA_frame4_c_cc_r_20150330115253.f   | it File 🔻 🔻      |  |  |  |  |  |
| Distortion model:                                               |                  |  |  |  |  |  |
| Undistorted reference                                           |                  |  |  |  |  |  |
| Registration model: Projective Transformation                   |                  |  |  |  |  |  |
| Spline smoothness: 0.25                                         |                  |  |  |  |  |  |
| Distortion correction                                           |                  |  |  |  |  |  |
| Distortion residual: 0.005                                      |                  |  |  |  |  |  |
| Distortion iterations: 20 🌲                                     |                  |  |  |  |  |  |
| Working mode: Register/Match Images                             |                  |  |  |  |  |  |
| Generate masks                                                  |                  |  |  |  |  |  |
| Generate drizzle data                                           |                  |  |  |  |  |  |
| Frame adaptation                                                |                  |  |  |  |  |  |
| Target Images                                                   | \$               |  |  |  |  |  |
| 1 V 🗋 ROSETTE_LIGHT_20150211_20h570s795_600s_800iso_c.          | Add Files        |  |  |  |  |  |
| 2 C ROSETTE_LIGHT_20150211_21h092s568_600s_800iso_c             | Add Views        |  |  |  |  |  |
| 3 COSETTE LIGHT 20150211 21h1955843_6005_800iso_c               | Select All       |  |  |  |  |  |
| 5 V ROSETTE LIGHT 20150211 21h392s621 600s 800iso c             | Invert Selection |  |  |  |  |  |
| 6 V 🗋 ROSETTE_LIGHT_20150211_21h534s170_600s_800iso_c           | Togglo Selected  |  |  |  |  |  |
| 7 🗸 🗋 ROSETTE_LIGHT_20150211_22h037s633_600s_800iso_c           | loggie selected  |  |  |  |  |  |
| 8 V C ROSETTE_LIGHT_20150211_22h142s929_600s_800iso_c           | Kemove Selected  |  |  |  |  |  |
| Abort ROSETTE_LIGHT_20150211_22h245s462_600s_800iso_c           | Clear            |  |  |  |  |  |
|                                                                 | Full paths       |  |  |  |  |  |
| Format Hints                                                    | ¥                |  |  |  |  |  |
| Output Images                                                   | *                |  |  |  |  |  |
| Output directory: D:/Concours Albireo/Rosette/Registred-Fabien- | Niko             |  |  |  |  |  |
| Output extension: .fit Prefix: Postfix: _r                      | Mask: _m         |  |  |  |  |  |
| Sample format: Same as target                                   |                  |  |  |  |  |  |
| Overwrite existing files On error: Continu                      | Je 🔻             |  |  |  |  |  |
| Star Detection                                                  | Ŧ                |  |  |  |  |  |
| Star Matching                                                   | ¥                |  |  |  |  |  |
| Interpolation                                                   | ¥                |  |  |  |  |  |
|                                                                 |                  |  |  |  |  |  |

Puis je passe à l'intégration.

Integration des images RGB puis intégration des images Ha.

### **2.** Traitement

#### → Traitement de l'image RGB

L'image RGB est fortement polluée par du Banding en raison de la brume présente lors de l'acquisition.

Pris par mon élan, je n'ai malheureusement pas réalisé beaucoup de captures d'écran, mais la méthode a été la suivante :

- Suppression du gradient avec DBE
- Calibration des couleurs avec BackgroundNeutralization et ColorCalibration
- Création d'une luminance, montée d'histogramme sur celle-ci et application en tant que masque inversé
- Suppression du bruit avec AtrousWaveletTransform et MultiscaleMedianTransform
- Montée d'histogramme
- Rotation de l'image pour avoir le banding horizontalement
- Suppression du banding avec le script CanonBandingReduction
- Rotation de l'image à sa position d'origine
- Courbes et niveaux
- LocalHistogramTransformation

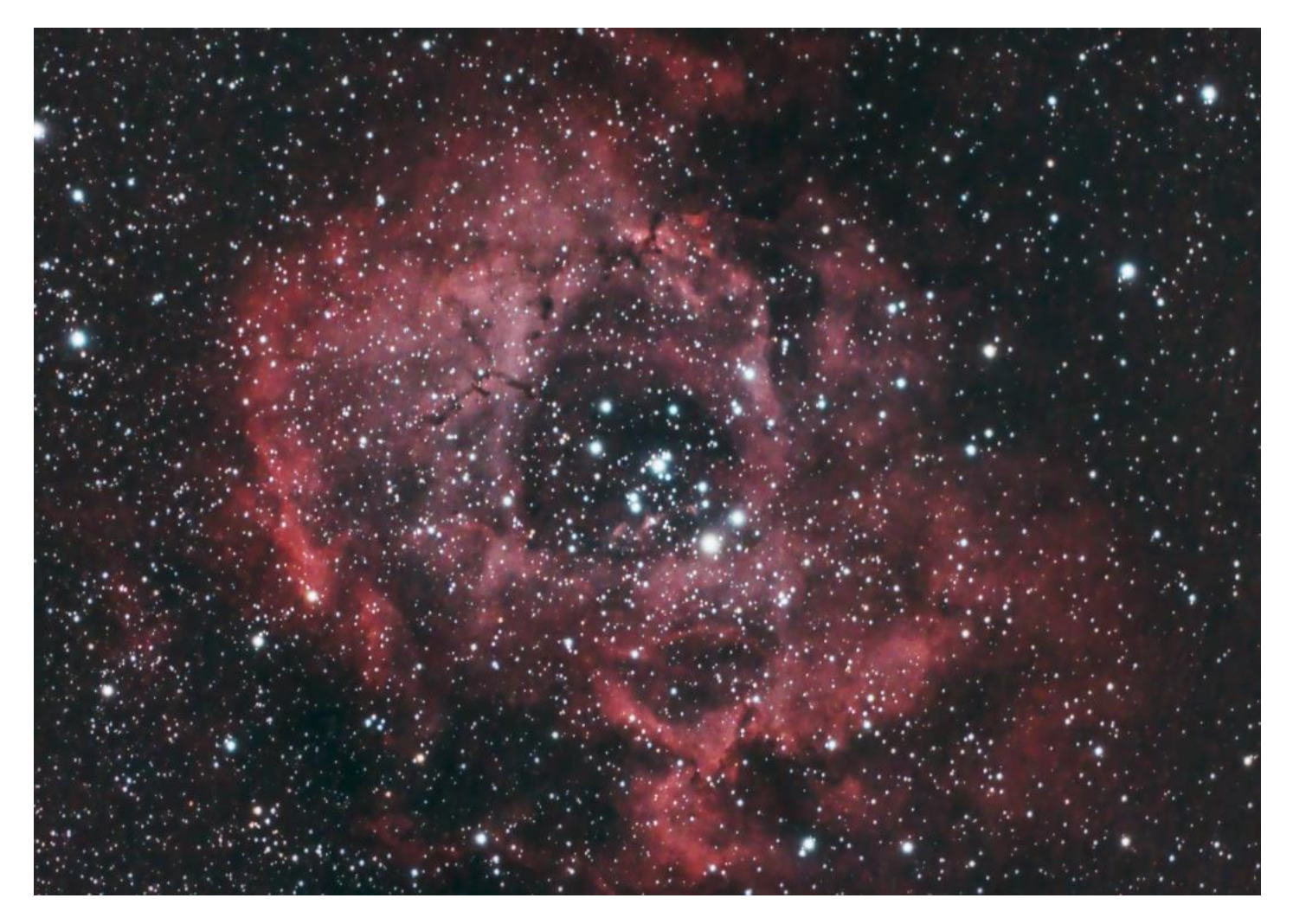

#### ➔ Traitement de l'image Ha

A ce niveau, je n'ai pas énormément travaillée l'image. J'ai préféré traiter l'image Ha-RGB combinée.

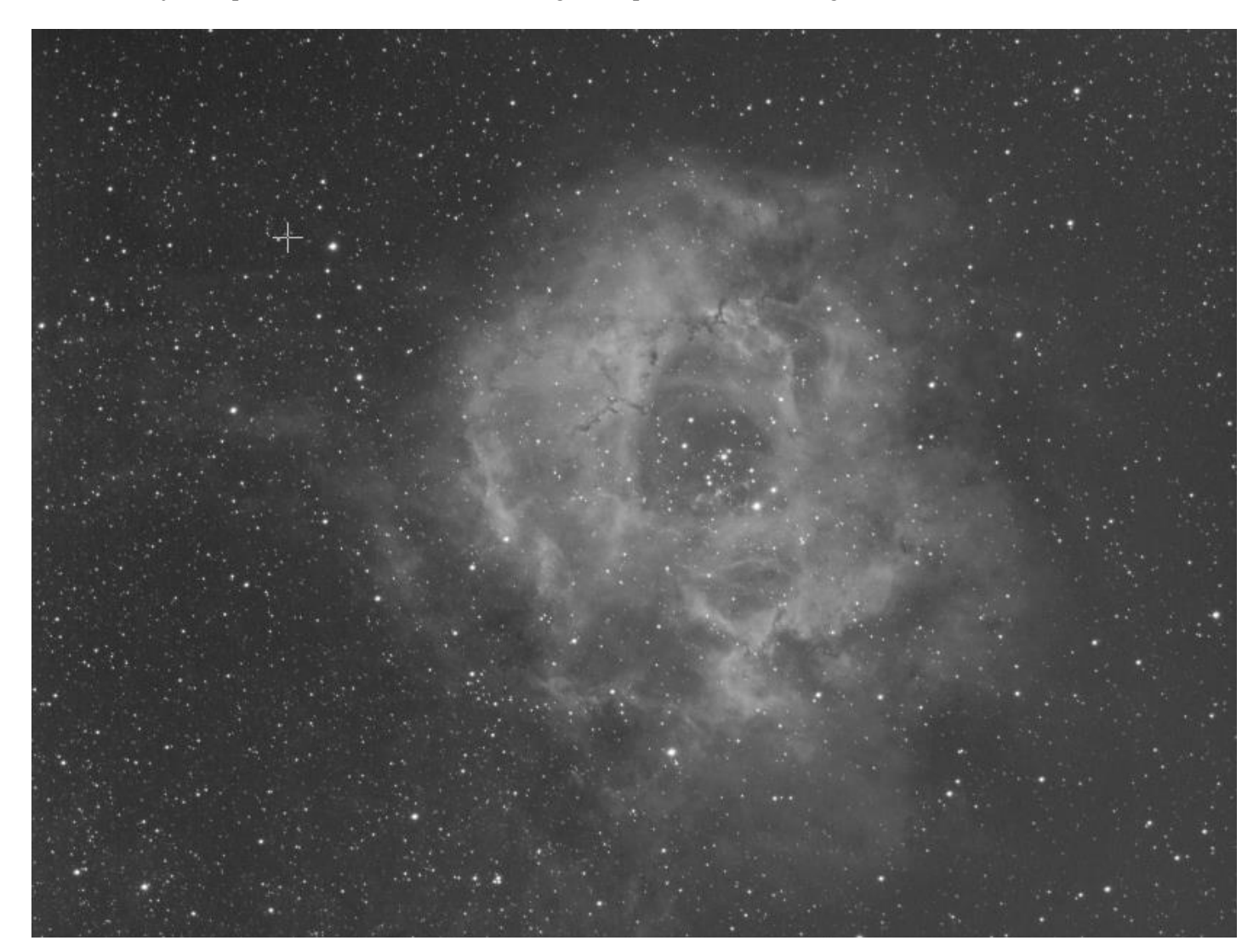

Les étapes :

- Montée d'histogramme
- Amélioration des contrastes

|                       | LocalHistogramEqualization      |  |   |   |  |
|-----------------------|---------------------------------|--|---|---|--|
| Kernel Radius:        | 260                             |  |   |   |  |
| Contrast Limit:       | 2.0                             |  |   |   |  |
| Amount:               | 1.000                           |  |   | • |  |
| Histogram Resolution: | 8-bit (256) 💌 🗹 Circular Kernel |  |   |   |  |
| <b>N O</b>            |                                 |  | в | ж |  |

• Courbes

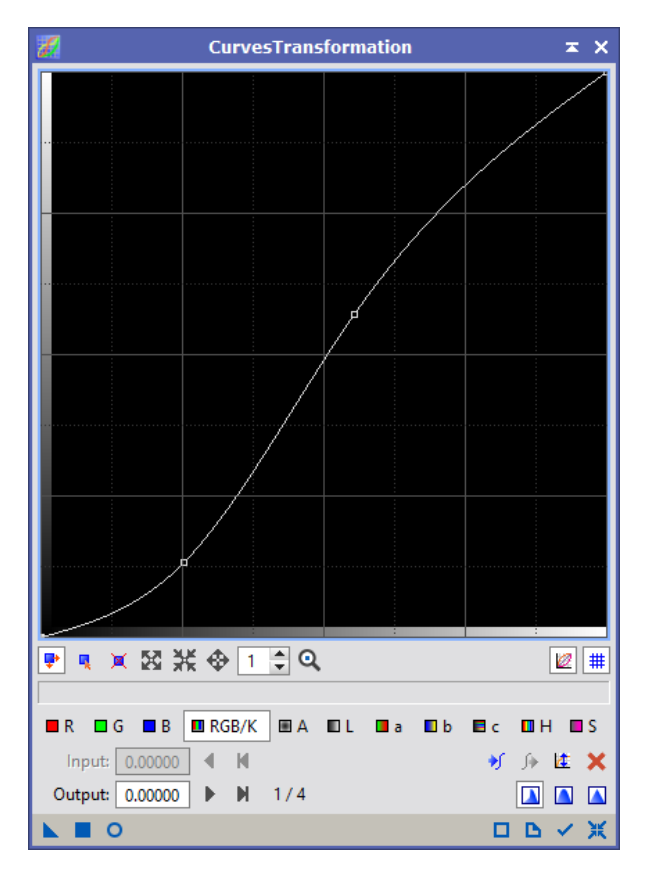

Et c'est tout pour l'image Ha !

#### → Génération et traitement de l'image Ha-RGB

Pour une fois, j'ai utilisé l'image Ha en luminance pure. J'ai saturé légèrement les couleurs.

|                 | LRGBCombination               | жX |
|-----------------|-------------------------------|----|
| Channe          | ls / Source Images            | *  |
| ✓ L             | integration_HA_r              |    |
| 🗌 R             | <auto></auto>                 |    |
| 🗌 G             | <auto></auto>                 |    |
| В               | <auto></auto>                 |    |
| Target:         | <no selected="" view=""></no> | -  |
| Channe          | l Weights                     | Ŧ  |
| Transfer        | Functions                     | *  |
| Light<br>Satura | ness: 0.500                   |    |
| Chr             | ominance Noise Reduction      | Ŧ  |
|                 | •                             | ЪЖ |

#### Modification des courbes

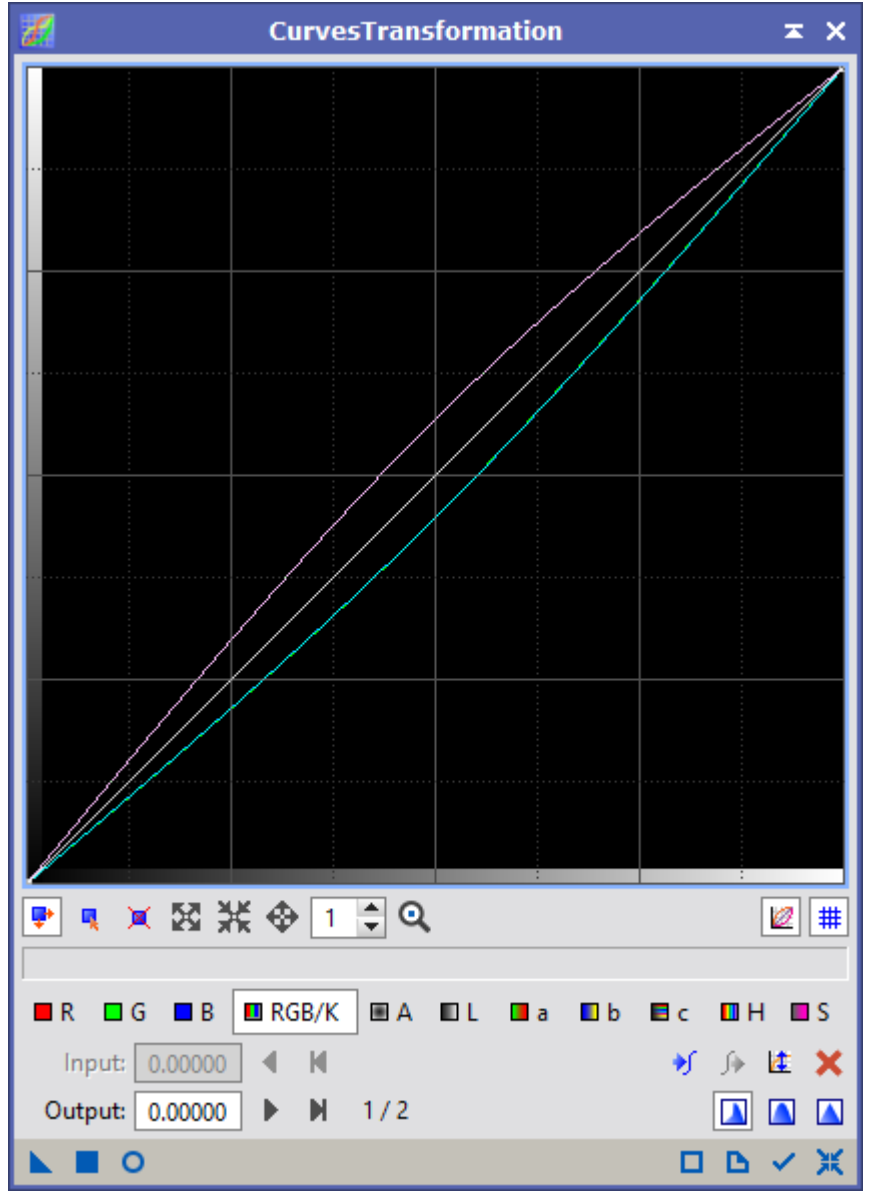

#### Amélioration des contrastes

| 💽 L                   | LocalHistogramEqualization    |   |   |  |  |
|-----------------------|-------------------------------|---|---|--|--|
| Kernel Radius:        | 192                           |   | _ |  |  |
| Contrast Limit:       | 18                            |   | _ |  |  |
| Amount:               | 0.370                         |   | _ |  |  |
| Histogram Resolution: | 8-bit (256) 💌 Circular Kernel |   |   |  |  |
|                       |                               | ß | ж |  |  |

#### Déconvolution

| 🔢 Deconvolution 🖛 🗙                                         |
|-------------------------------------------------------------|
| PSF 🗶                                                       |
| Parametric PSF Motion Blur PSF External PSF                 |
| StdDev: 2.60                                                |
| Shape: 1.20                                                 |
| Aspect ratio: 1.00                                          |
| 23 x 23                                                     |
| Algorithm 🗶                                                 |
| Algorithm: Regularized Richardson-Lucy                      |
| Iterations: 10 💂                                            |
| Target: Luminance (CIE Y)                                   |
| ✓ Deringing ¥                                               |
| Wavelet Regularization                                      |
| Noise model: Gaussian 💌 Wavelet layers: 2 🔷 B3 Spline (5) 💌 |
| Noise threshold Noise reduction                             |
| 1: 3.00 1.00                                                |
| 2: 2.00 0.70 0.70                                           |
| 3: 1.00 • 0.70 • 0.70                                       |
| 4: 1.00 • 0.70 • 0.70                                       |
| 5: 1.00 • 0.70 • 0.70                                       |
| Convergence: 0.0000                                         |
| Dynamic Range Extension 🗸                                   |
| Automatic convergence limit in differential sigma units     |

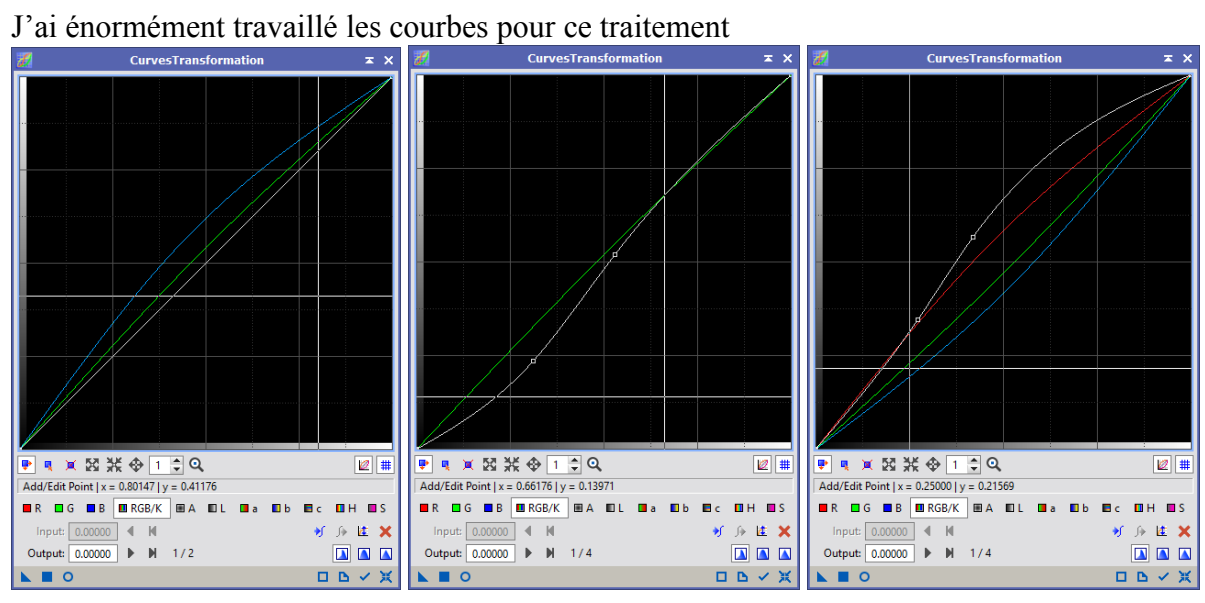

## Nouvelle réduction du bruit

| ATrousWaveletTransform                     | ≭ ×         |                                            |          |
|--------------------------------------------|-------------|--------------------------------------------|----------|
| Wavelet Layers                             | \$          |                                            |          |
| ● Dyadic O Linear: 0 🌩                     | Layers: 4 🔻 |                                            |          |
| Scaling Function: Linear Interpolation (3) | -           |                                            |          |
| Layer Scale Parameters                     |             |                                            |          |
| ✓ 1 1 S(3.000,1.00,1)                      |             |                                            |          |
| ✓ 2 2 S(2.000,0.68,1)                      |             | MultiscaleLinearTransform                  | x        |
| ✓ 3 4                                      |             |                                            |          |
| ✓ 4 8                                      |             | Algorithm: Starlet transform               | •        |
| ✓ K 10                                     |             | Layers                                     | *        |
|                                            |             | ● Dyadic O Linear: 0 🌩 Layers: 4           | -        |
|                                            |             | Scaling function: Linear Interpolation (3) | •        |
|                                            |             | Layer Scale Parameters                     |          |
| Detail Layer 1/4                           | \$          | ✓ 1 1 S(19.000,1.00,1)                     |          |
| Bias: 0.000                                | Ø           | ✓ 2 2 S(8.000,0.30,1)                      |          |
|                                            |             | ✓ 3 4<br>✓ 4 8                             |          |
| Noise Reduction                            | <b>—</b>    | ✓ R 16                                     |          |
| Threshold: 3.000                           |             |                                            |          |
| Amount: 1.00                               |             |                                            |          |
| Iterations: 1 🖨                            |             |                                            |          |
| k-Sigma Noise Thresholding                 | \$          | Detail Laver 1/4                           | <b></b>  |
| Threshold: 3.00                            |             | Bissi 0 000                                |          |
| Amount 100                                 |             | Blas: 0.000                                | <b>6</b> |
| Soft thresholding                          |             | Noise Reduction                            | 2        |
| Use multiresolution support                |             | Threshold: 19.00                           | _        |
|                                            | •           | Amount: 1.00                               | -0       |
|                                            | •           | Iterations: 1 🜩                            |          |
| Dark: 0.1000                               |             | Linear Mask                                | Ŧ        |
| Bright: 0.0000                             |             | k-Sigma Noise Thresholding                 | Ŧ        |
| Output deringing maps                      |             | Deringing 3                                | Ŧ        |
| Large-Scale Transfer Function              | Ŧ           | Large-Scale Transfer Function              | Ŧ        |
| Dynamic Range Extension                    | Ŧ           | Dynamic Range Extension                    | ¥        |
| Targeti Lavor Drovi                        | ienar:      |                                            |          |
| RGB/K components V No laver                | preview V   | Iarget: Layer Preview:                     | •        |
|                                            |             | No ayer preview                            |          |
|                                            |             |                                            | ж        |

Crop et (presque) fin du traitement.

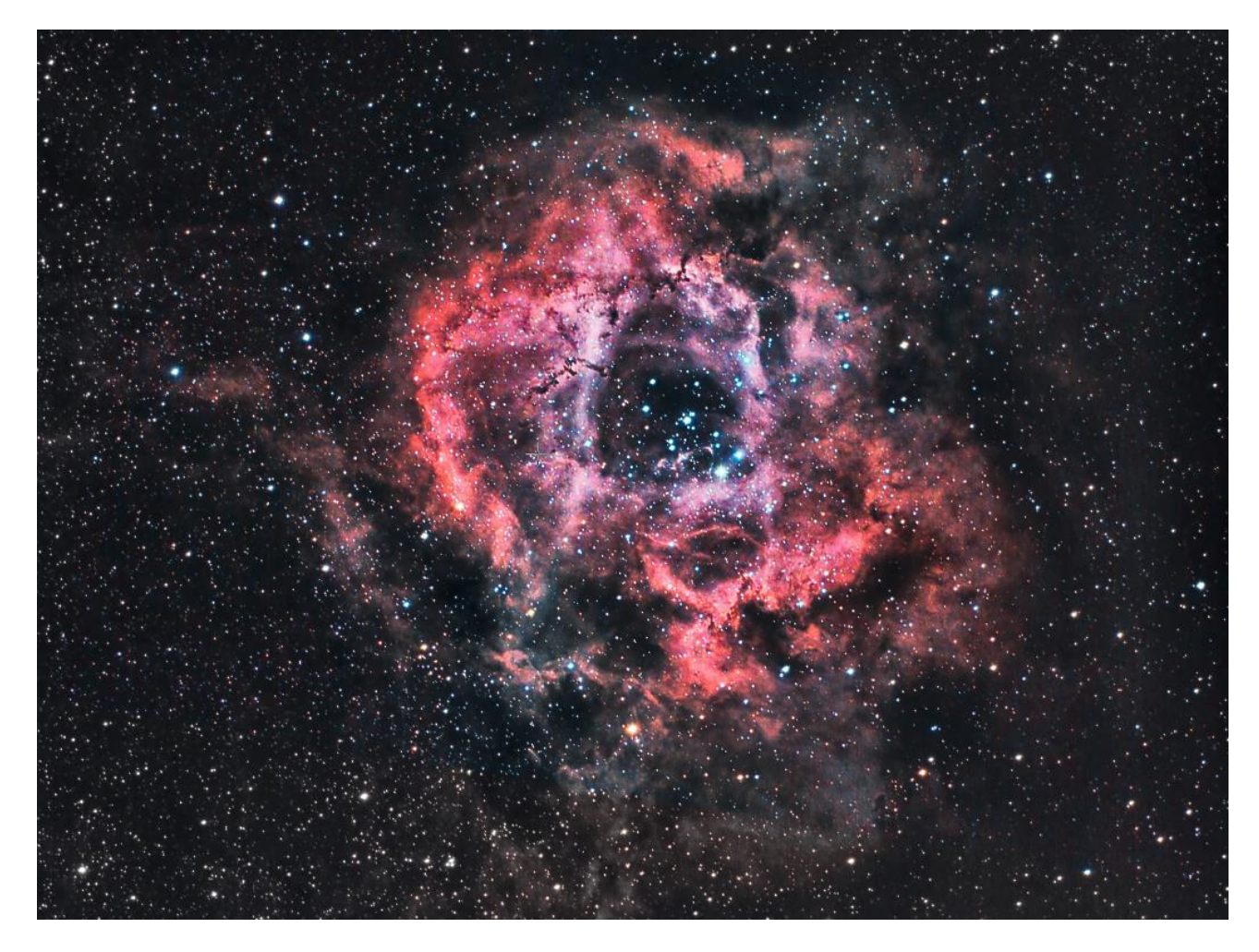

J'ai maintenant une image qui me plait. Je la sauvegarde.

Malgré tout, j'ai décidé de prendre un risque sur le traitement et de privilégier le côté esthétique.

J'ai toujours aimé les images « narrowband » de cette nébuleuse, et vais donc essayer de m'approcher de la palette de couleurs de Hubble sans toutefois perdre le côté RGB.

En transformant la courbe CIE a\* component, on peut modifier les couleurs.

En utlisant cette courbe, je m'approche fortement des couleurs d'une image SHO :

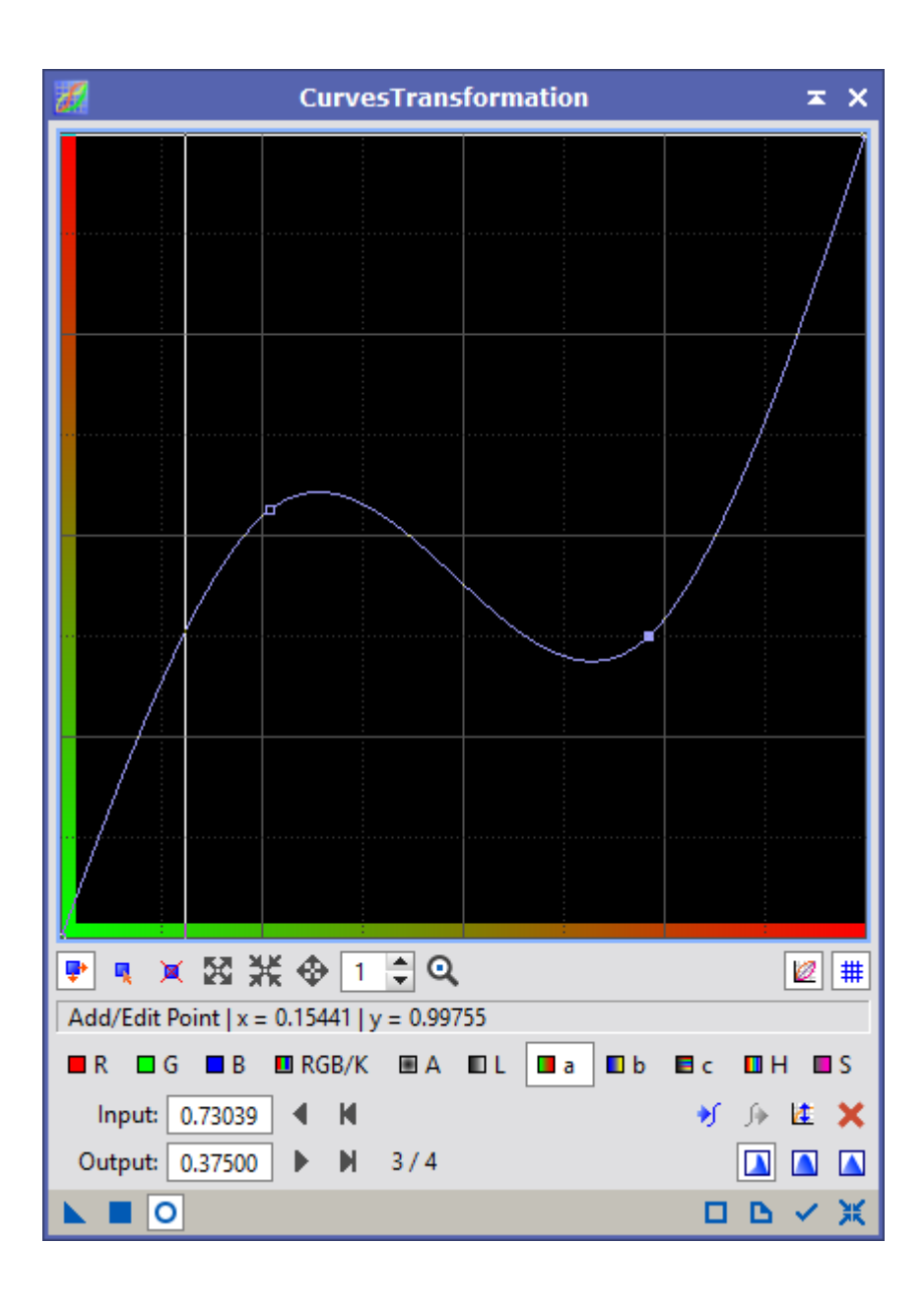

Sous Photoshop, avec le filtre « Selective Colors », je rétablis des couleurs d'étoiles plus proches de la réalité en jouant sur les Cyan et les Verts :

| Selective Color       |            |            | Selective Color       |            |   |
|-----------------------|------------|------------|-----------------------|------------|---|
| Preset: Custom        |            | ¢          | Preset: Custom        |            | ¢ |
| Colors: Cyans         |            | ¢          | Colors: Greens        |            | ÷ |
| Cyan:                 | -29        | %          | Cyan:                 | +3         | % |
| ▲                     |            | _          | <u> </u>              |            |   |
| Magenta:              | +9         | %          | Magenta:              | 0          | % |
| ▲                     |            | _          | ▲                     |            |   |
| Yellow:               | +24        | %          | Yellow:               | -66        | % |
| ▲                     |            | _          | ▲ ·                   |            |   |
| Black:                | +100       | %          | Black:                | +59        | % |
|                       |            | <u> </u>   |                       | <b>^</b>   |   |
| 💿 Relative 🔵 Absolute |            |            | 💿 Relative 🔵 Absolute |            |   |
|                       |            |            |                       |            |   |
|                       |            |            |                       |            |   |
|                       |            |            |                       |            |   |
|                       |            |            |                       |            |   |
| x∎ ©)                 | <u>କ</u> ୍ | <u>ا</u> ش | (ت 📕 🗘                | <u>କ</u> ୍ |   |

J'obtiens une image très proche des couleurs de la palette Hubble.

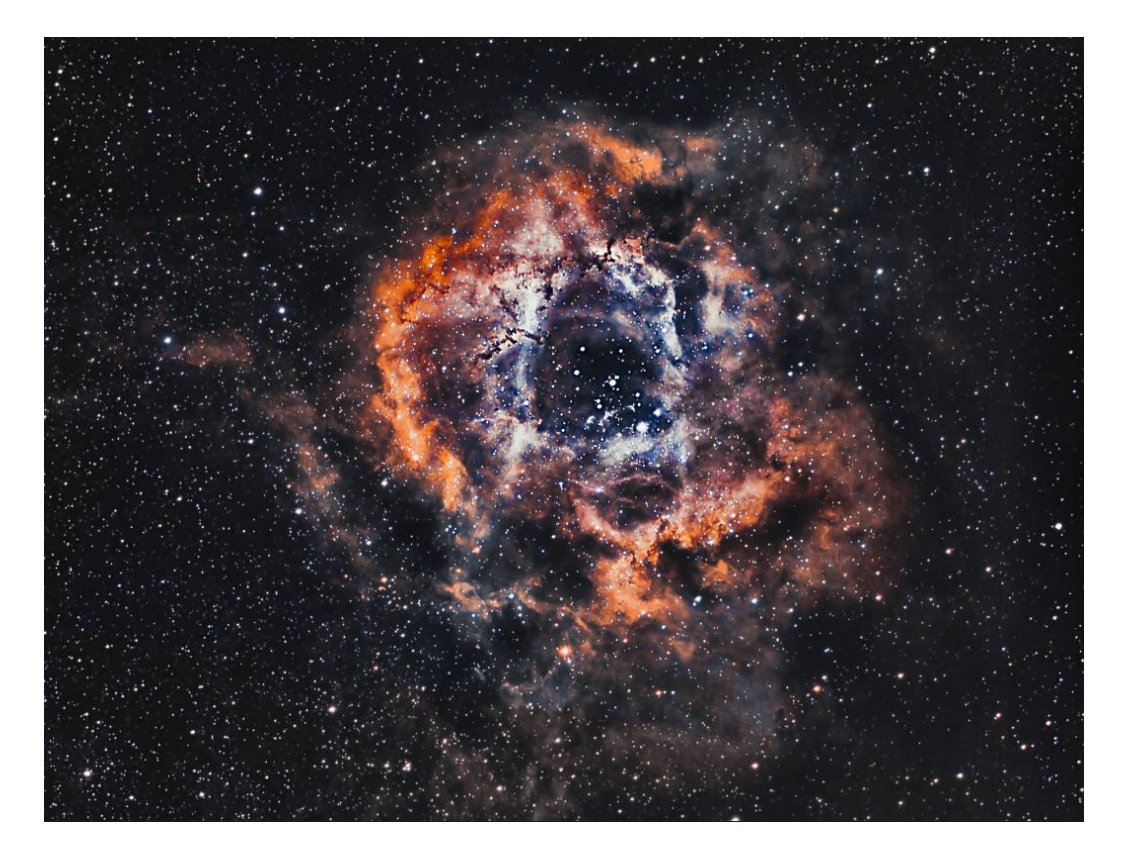

Pour arriver à mon but « esthétique » de mélange SHO/RGB, je mélange les deux images.

Mon traitement est terminé.

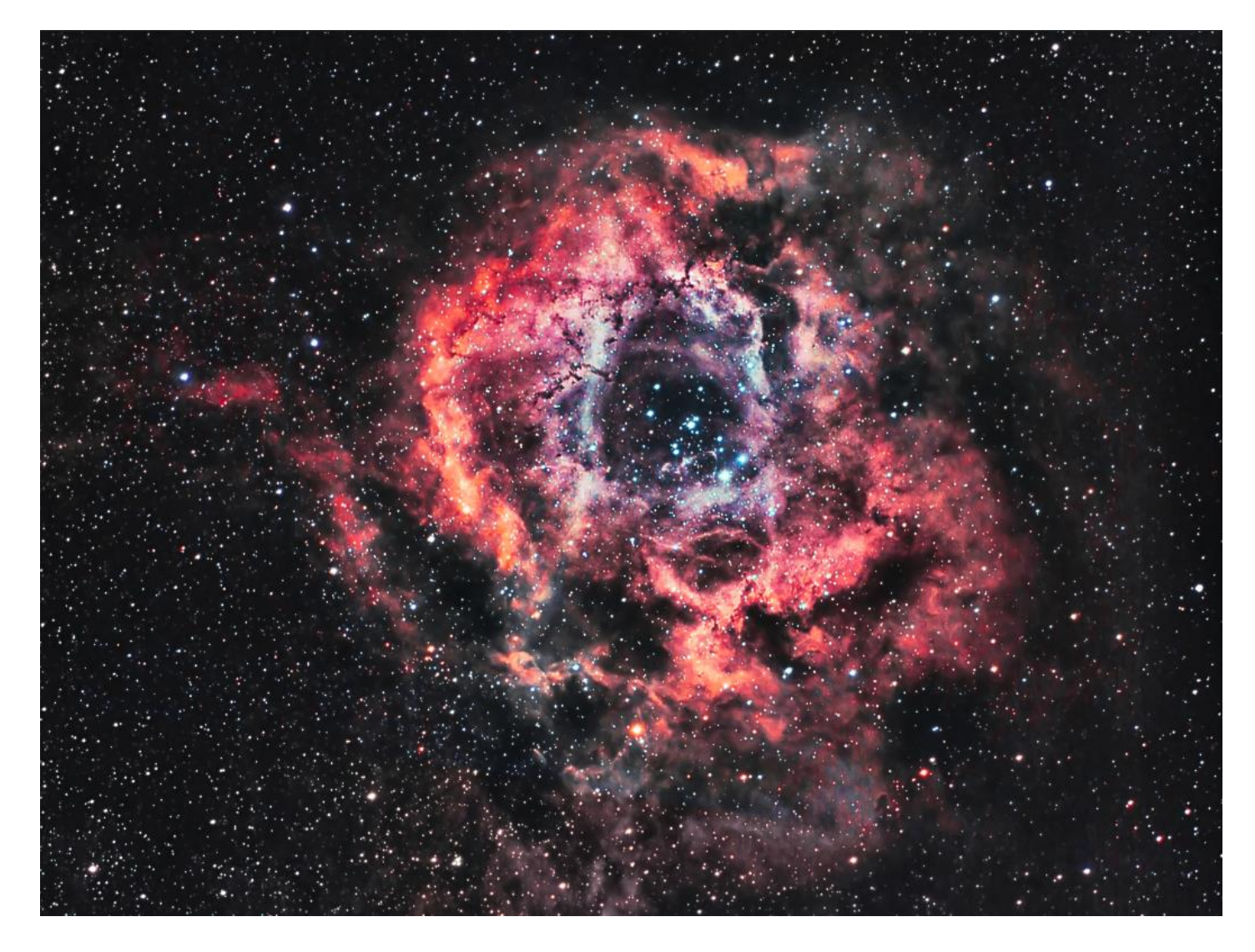